# 19 network partners who provide information and respond to disaster

- thai Red Cross Society
- 👲 Department of Disaster Prevention and Mitigation
- Internal Security Operations Command Bangkok
- (1) Metropolitan Administration
- Ministry of Public Health
- 🛞 National Institute for Emergency Medicine
- 📥 Health Service Support Department
- 🕐 National Health Commission Office of Thailand
- Department of Provincial Administration
- Department of Local Administration
- Department of Lands
- Land Development Department
- Department of Public Works and Town and Country Planning -Thailand
- Royal Irrigation Department
- Thai Meteorological Department
- Metropolitan Electricity Authority
- Provincial Electricity Authority
- Geo-Informatics and Space Technology Development Agency
- Thai Intelligent Traffic Information Centre Foundation

ISTDA

TIC

25

ず

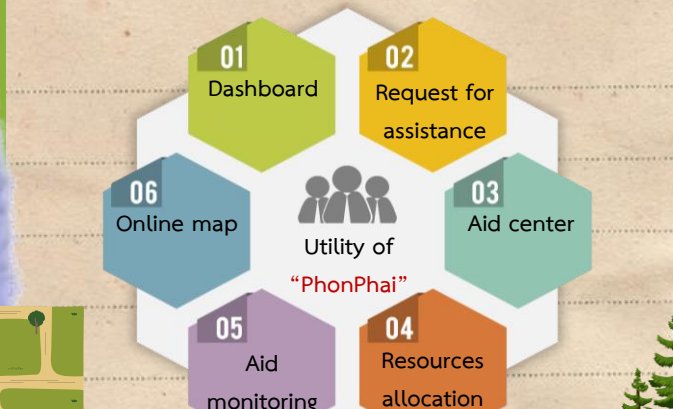

PhonPhai's Benefits

More information on how to use "PhonPhai"

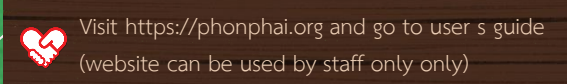

YouTube Channel > PhonPhai Thailand

### Contac

Relief and Community Health Bureau, Thai Red Cross Society Tel. +66(0)-2251-7853-6 ext. 2207-8 Fax +66(0)-2252-7976

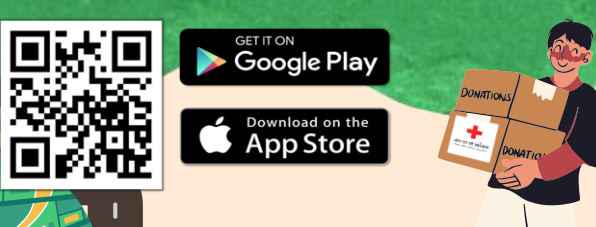

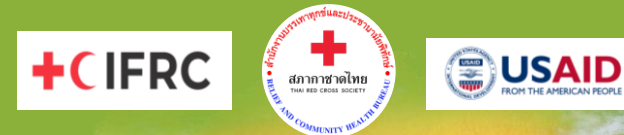

## "PhonPhai" for Disaster Relief

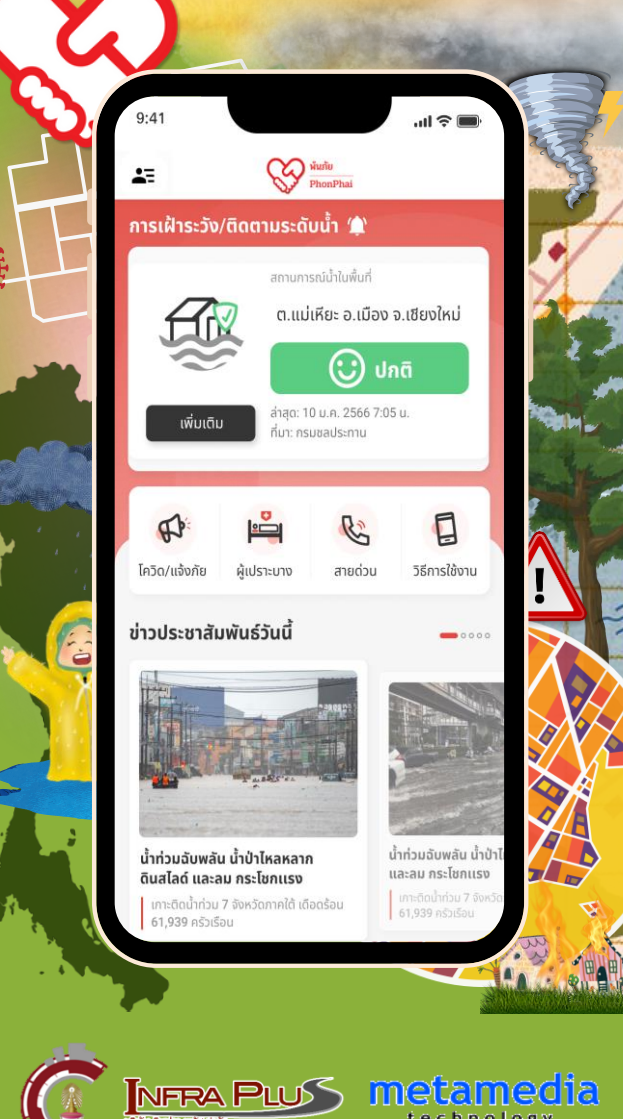

## Report disasters and **Request assistance**

PhonPhai Application is an application to report disasters and request assistance for the affected people. It can also be used as a disaster management tool allowing the aid agencies to coordinate and allocate their respective resources efficiently.

How to use PhonPhai " app

#### 1. Login

- Village headmen, heads of sub district and village health volunteers can login with user's name and password.
- General public can login with Line and Facebook.
- Staff can login with official user s name and password.

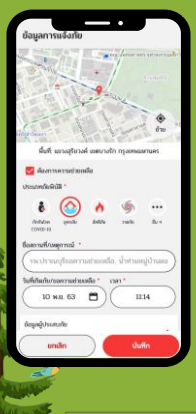

- 2. Report a disaster and request for assistance
- Choose COVID 19/Report
- Fill in the information
- Tick "Request for assistance" if needed
- 3. Monitor the progress of the assistance

GET IT ON Google Play

Download on the App Store

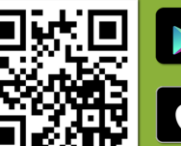

| 47                               | 8                                | hele<br>Northal                            |                    | 5  |  |
|----------------------------------|----------------------------------|--------------------------------------------|--------------------|----|--|
| การเฝ้าระวัง                     | (ติดตามระดั                      | ահ 🕸                                       |                    | 12 |  |
| Ę.                               | amuno<br>9. au                   | nahadeni<br>iliti: a.ilitio<br>() ()<br>ur | จ.เชียงใหม่<br>กติ |    |  |
| งที่มายิน                        | dapa: 10<br>dap: res             | ) u.n. 2566 7:01<br>zeedsimu               | 50.                |    |  |
| silutitu<br>Gita<br>Intervalentu | dagar 10<br>darc ras<br>fancaras | Restorme                                   | Su.                |    |  |

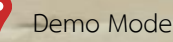

- Command Schedule System
- Back to the request status
- Water measure
- Dashboard

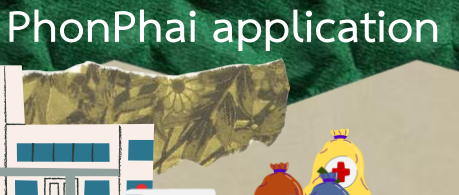

Functions of

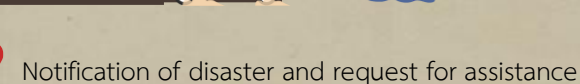

- Allocation of resources for assistance
- Delivery of resources and tracking system
- Identification of the location of the people at risk for COVID-19
- Identification of the location of the vulnerable group
- Location of supporting resources (mobile kitchen unit, water purification unit, evacuation center, etc.)

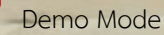

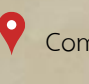

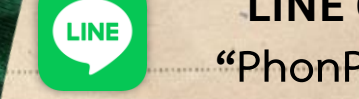

1. Add friend now.

or scan the QR Code

@phonphai

LINE OA "PhonPhai"

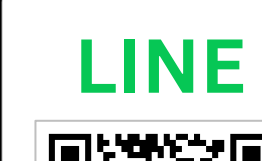

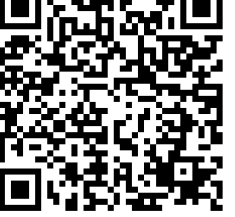

Add Friend

# 2. Report a disaster and request for

**SCAN** 

ME !!

Choose Inform/Request assistance

assistance

- Fill in the information
- Tick "Request for assistance" if needed
- Save

## 3. Monitor the progress of the assistance

4. View request for assistance history

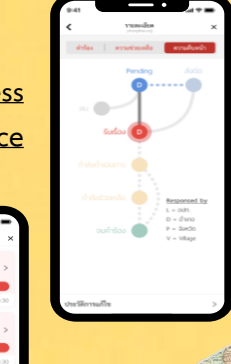

THE WORLD